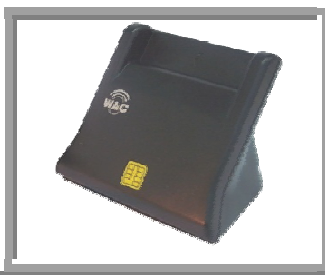

คู่มือการติดตั้ง, ใช้งาน และการแก้ปัญหาเบื้องต้น CI 691 Plus

# 1. การติดตั้ง CI 691 Plus

# 1.1. สำหรับ Windows Vista, 7 ซึ่งรองรับ CCID Smart Card Reader

- สามารถติดตั้งและใช้งานได้ทันที เพียงแค่เสียบสาย USB ของ CI 691 Plus เข้าที่พอร์ต USB ของเครื่องคอมพิวเตอร์เท่านั้น โดยไม่ต้องลงไดรเวอร์แต่ อย่างใด เพราะ CI 691 Plus รองรับมาตรฐาน Generic USB CCID (Chip/ Smart Card Interface Devices) ทำให้ใช้ Driver จาก Windows ได้ ทันที
- หากต้องการตรวจสอบว่า CI 691 Plus ได้ถูกติดตั้งแล้วจริงหรือไม่ ให้คลิก เม้าส์ขวาที่ My computer แล้วไปที่ Manage → Device Manager ดูใน หัวข้อ Smart card readers จะได้ดังภาพข้าง
- จากนั้นคลิกเมาส์ขวาที่ USB Smart Card Reader แล้วเลือก Properties
  จะได้ดังภาพที่ 2 หากปรากฏข้อความตามภาพที่ 1 และ 2 แสดงว่า CI 691
  Plus ได้ถูกติดตั้งเรียบร้อยและพร้อมใช้งาน

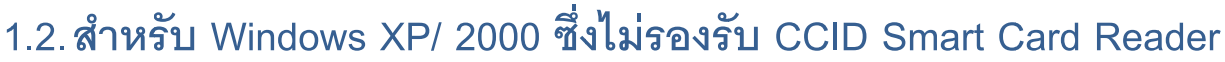

 ใส่ซีดีลงใน CD Drive จากนั้นขั้นตอนการติดตั้ง จะแสดงขึ้นโดยอัตโนมัติ แต่ หากขั้นตอนอัตโนมัติไม่ปรากฏ ให้คลิกเข้าไปในแผ่นซีดีแล้วดับเบิ้ลคลิกที่ไฟล์ autorun.exe

## <u>หมายเหตุ – อย่าติดตั้ง Cl 691 Plus ก่อนการติดตั้ง Driver</u>

- หน้าต่างการติดตั้งจะแสดงขึ้น ให้เลือกไปที่ SIM/ SMART Driver เพื่อทำ การติดตั้งไดรเวอร์
- 3. กดติดตั้ง Smart Card Driver แล้วรอสักครู่ เพื่อติดตั้ง
- 4. เมื่อติดตั้งเรียบร้อยแล้ว คลิกที่ Finish เพื่อสิ้นสุดการติดตั้ง

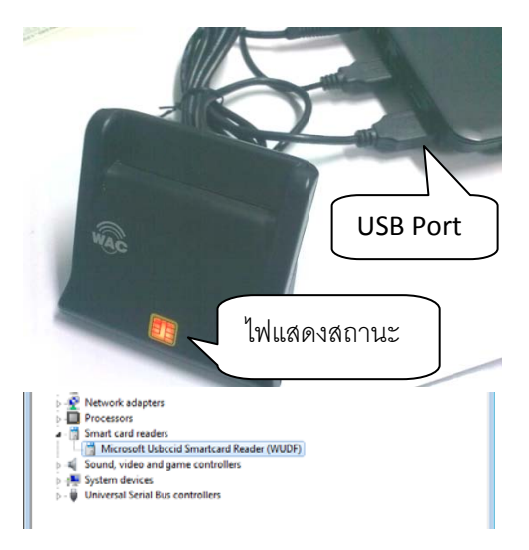

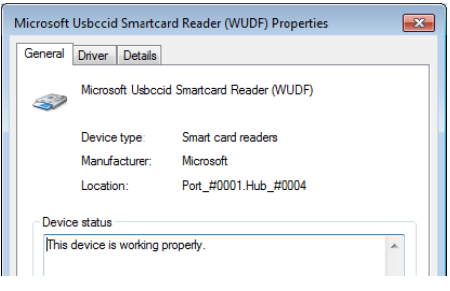

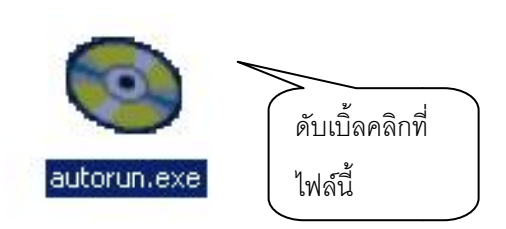

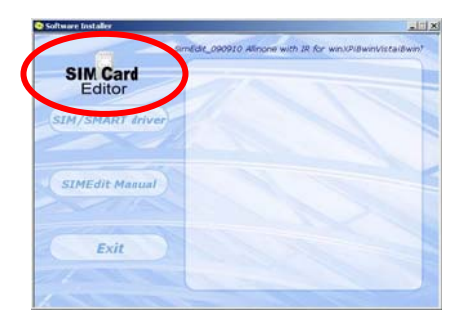

- เสียบสาย CI 691 Plus เข้ากับพอร์ต USB ของคอมพิวเตอร์ จากนั้น
  Windows จะทำการค้นหาอุปกรณ์ให้โดยอัตโนมัติ มีแสดงสถานะที่หน้า เครื่อง
- หากต้องการตรวจสอบว่า Windows เจอ Cl 691 Plus หรือไม่ ให้เข้าไปที่ Start → Control panel → Administration tools → Computer management แล้วเลือกไปที่ Device manager ดูที่ smart card readers หากแสดงผลตามภาพ แสดงว่าติดตั้งเรียบร้อยพร้อมใช้งาน

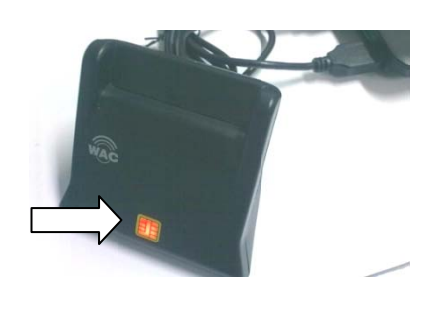

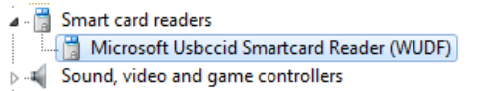

## 2. การแก้ไขปัญหาเบื้องต้น

หลังจากได้ติดตั้งตามขั้นตอนในหัวข้อ 2 และ 3 แล้ว หากยังไม่สามารถใช้งานได้ ให้ตรวจสอบเบื้องต้นตามขั้นตอน ดังต่อไปนี้

- 1. ตรวจสอบสายเชื่อมต่อกับ Port USB ว่าถูกต้องหรือไม่ (ดูจากภาพในข้อ 3.1 หรือ 3.2)
- ตรวจสอบที่หน้าเครื่องอ่านบัตร ว่าไฟแสดงสถานะสว่างหรือไม่ ถ้าไม่ ลองขยับหรือเปลี่ยน Port USB เพราะ อาจเกิดจาก Port USB ไม่ดีก็เป็นได้ หรืออาจจะลองนำ Cl 691 Plus มาติดตั้งแทน หากเครื่องใหม่ที่นำมาลอง มีไฟติด แสดงว่า Cl 691 Plus ตัวเก่ามีปัญหา ให้ติดต่อกับบริษัทผู้แทนจำหน่าย

# 3. คำถามที่พบบ่อย

- ถาม CI 691 PLUS สามารถเชื่อมต่อกับเครื่องคอมพิวเตอร์ได้ทางพอร์ตใดบ้าง ตอบ – สามารถเชื่อมต่อกับเครื่องคอมพิวเตอร์ทาง USB Port เท่านั้น
- ถาม CI 691 PLUS รองรับระบบปฏิบัติการใดบ้าง
  ตอบ Win 2000 SP4, XP, 2003, Vista 32/64 bit, 7 32/64 bit
- ถาม CI 691 PLUS ไม่สามารถติดต่อกับเครื่องคอมพิวเตอร์ได้ ต้องทำอย่างไรบ้าง ตอบ – ดูขั้นตอนการแก้ในหัวข้อที่ 2 การแก้ไขปัญหาเบื้องต้น
- ถาม CI 691 PLUS ไม่สามารถอ่านบัตรสมาร์ทการ์ดได้ ต้องทำอย่างไร ตอบ – ดูขั้นตอนการแก้ในหัวข้อที่ 2 การแก้ไขปัญหาเบื้องต้น
- 5. ถาม CCID คืออะไร

ตอบ – CCID ย่อมาจาก (Chip/ Smart Card Interface Devices) เป็นมาตรฐานการออกแบบอุปกรณ์ Smart Card Reader ทำให้ไม่ต้องติดตั้ง PC/SC Driver ที่เครื่องคอมพิวเตอร์ เนื่องจาก OS จะ Detect Driver ให้โดยอัตโนมัติ

ถาม – เราสามารถติดตั้งเครื่องอ่านบัตรแบบ Manual ได้อย่างไร สำหรับ Win XP หรือ 2000
 ตอบ – ใส่แผ่นซีดีไดรเวอร์ ลงในเครื่องและติดตั้งตามข้อ 1.2

- ติดตั้งเครื่องอ่านบัตรที่เครื่องคอมพิวเตอร์ผ่าน Port USB
- คลิกขวาที่ My computer บน Desktop เลือก Properties เลือก Tab Hardware
- ติดตั้งเสร็จเรียบร้อย จะปรากฏเป็น Device Smart Card Readers unit ขึ้นมา
- 7. ถาม ทำอย่างไรให้สามารถเพิ่มสิทธิ์การใช้งานได้
  - ตอบ เลือก Start→Control panel→Administrator tools
    - เลือก Service จากนั้นเลือก Service ชื่อ Smart card เปลี่ยน Start type เป็น Automatic และ
  - เปลี่ยน Service status เป็น Started
    - Restart smart card service
- 8. ถาม-วิธีการเพิ่มสิทธิ์การใช้งานให้กับระบบปฏิบัติการ ทำอย่างไร ในกรณีที่เครื่องลูกข่ายที่นำเครื่องอ่านบัตรไป ติดตั้งนั้น ติด Policies ของ Standard user logon windows ให้ทำดังนี้
  - ตอบ เรียก Start → Run → พิมพ์ regedit → ไปที่ key [HKEY\_LOCAL\_MACHINE] → [SOFTWARE]
  - → [MICROSOFT]→ [Cryptography]→[Calais]→ คลิกเมาส์ขวาเลือก Permission
    - เลือก User administrator แล้วเลือก Allow permission Full Control
    - กดปุ่ม Add→Advance→Find now→Local Service กด OK
    - เลือก Local Service แล้วเลือก Allow permission Full Control
    - Restart Smart Card Service
- 9. ถาม-วิธีการ Uninstall และ Reinstall scbase component บน Win XP และ 2000 ทำอย่างไร
  - ตอบ เลือก Start → Run
    - พิมพ์ "RedSvr32 %windir%\Sytem32\Scardssp.dll"
    - กดปุ่ม Enter → พิมพ์ "Scardsvr reinstall" → กดปุ่ม Enter

#### 4. คุณสมบัติของ CI 691 PLUS

เครื่องอ่าน-เขียนบัตรสมาร์ทการ์ด Zoweetek รุ่น CI 691 PLUS เป็นเครื่องอ่าน-เขียนบัตรสมาร์ทการ์ดที่เชื่อมต่อด้วย USB ดีไซน์สวยทันสมัย สามารถอ่าน-เขียนบัตรสมาร์ทการ์ด, บัตรเมโมรี่การ์ด, บัตรไมโครโปรเซสเซอร์ ที่มีอยู่ทั่วไปในตลาด ได้เป็นอย่างดี นอกจากนี้ยังใช้ง่าย แม้ผู้ใช้จะไม่เชี่ยวชาญทางคอมพิวเตอร์เลยก็ตาม

#### System Requirements

Windows 2000 SP4 Windows XP Wndows 2003 Windows Vista 32/64 bit Windows 7 32/64 bit

#### **Certifications**

CE/ FCC Microsoft WHQL (Windows 2000/ XP/ Vista/ 7) PC/SC Group EMV2000 Level 1

- Compliant with USB CCID Transport Specification Rev 1.1
- Low power consumption
- Certified according to ISO 7816, EMV2000, GIE-CB and WHQL Standards
- Asynchronous Protocol T=0 & T=1, with direct and inverse modes
- Card insertion and removal tracking function
- Compliant with USB Specification 2.0 Full-Speed and High-Speed transfer mode
- Support 5V, 3V, 1.8V Smart card
- Display function : LED display to show system operation and power status
- Supports CPU-based cards with ISO 7816 T = 0 and T= 1 protocol
- Support 2 and 3 wire Memory cards or I2C interface synchronous card
- Siemens 2 wire link protocol : SLE4432, SLE4442
- Siemens serial 3 wire bus : SLE4418, SLE4428
- Windows plug & play function

### 5. รายการอุปกรณ์ในกล่อง

- CI 691 PLUSจำนวน 1 เครื่อง
- CD Driver จำนวน 1 แผ่น
- คู่มือการใช้งาน 1 เล่ม

### 6. แจ้งปัญหาและติดต่อบริษัท

บริษัท แวค รีเสิร์ช จำกัด

เลขที่ 9 ซ.ลาดพร้าววังหิน 33ถ.ลาดพร้าววังหิน แขวงลาดพร้าว เขตลาดพร้าว กทม. 10230

ໂທງ. 025303809-10, 025381038, 025399352

สายด่วน. 081-6283310, 086-3779646, 089-7769477

แฟกซ์. 025383098

MSN : <u>wacresearch06@hotmail.com</u> Skype : krataicyber E-mail : <u>sales@wacinfotech.com</u> Website : <u>www.wacinfotech.com</u>